## Hướng dẫn Chuyển tiền vào tài khoản chứng khoán qua ngân hàng có kết nối thu hộ tự động với FPTS

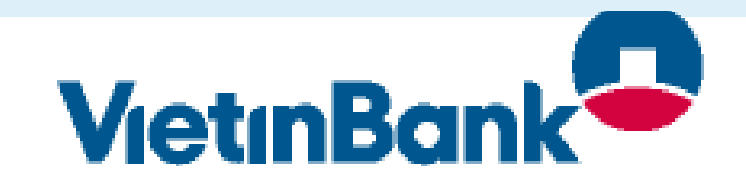

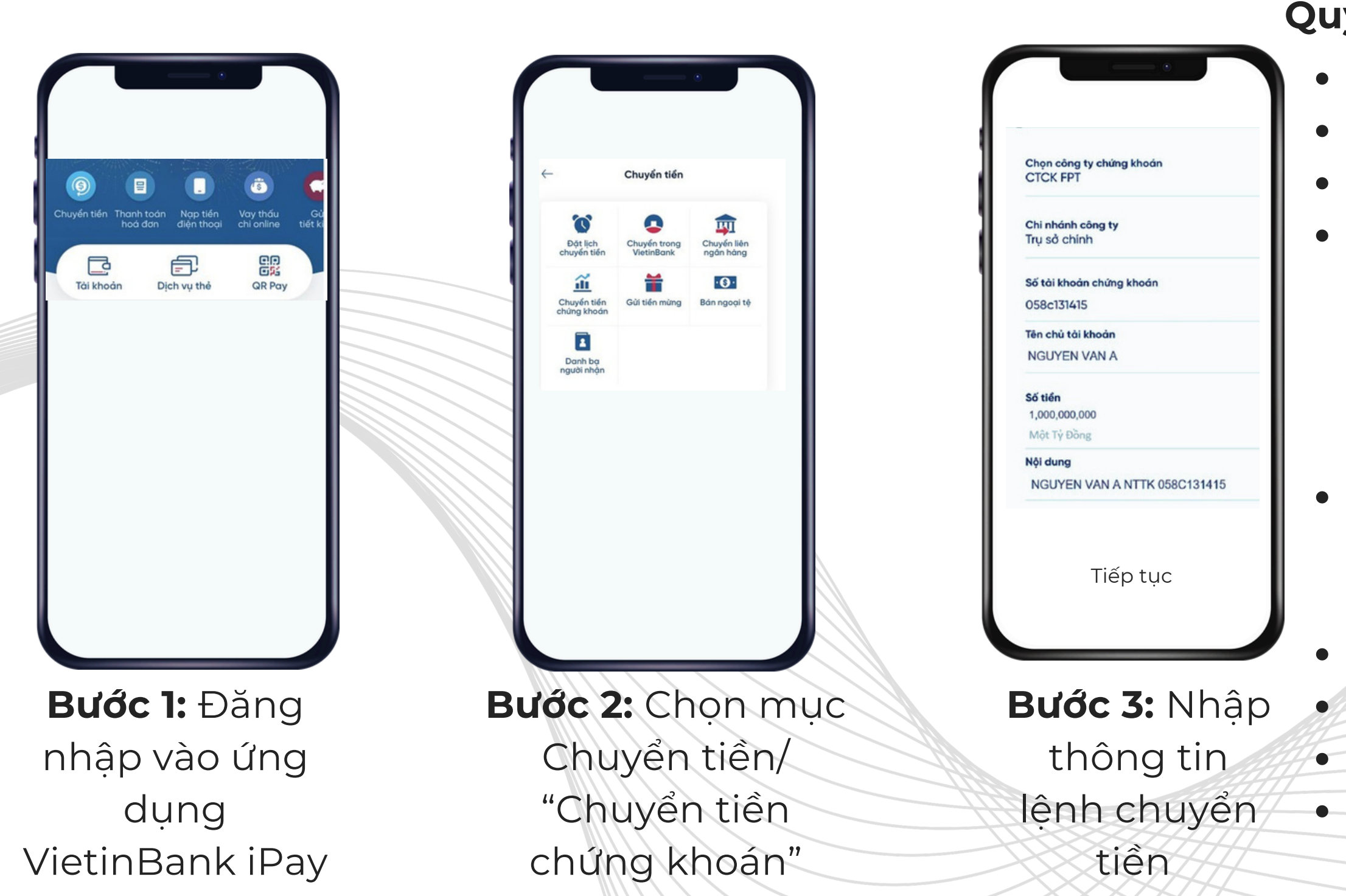

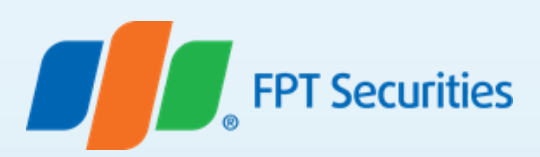

## Quý khách thao tác theo hướng dẫn sau:

- **Chọn:** Chuyển tiền
- Chọn: Chuyển tiền chứng khoán
- Chọn công ty chứng khoán: CTCK FPT
  Số tài khoản chứng khoán: Nhập
  - 058Cxxxxxx (Trong đó: 058C là phần cố
  - định, **xxxxxx** tương ứng là số tài khoản
  - chứng khoán của Nhà đầu tư tại FPTS) Ví dụ: 058C131415
- Tên chủ tài khoản: Nhập tên chủ tài khoản chứng khoán không dấu. Ví dụ: NGUYEN VAN A
- Số tiền: Nhập số tiền
- Nội dung: Không bắt buộc điền nội dung
  Chọn"Tiếp tục" để thực hiện giao dịch
  Kiểm tra lại lệnh chuyển tiền hệ thống hiển
  - thi.
- Xác nhận thanh toán để hoàn tất giao dịch